# **M2I** Corporation

V1.0 or higher

# **TOP Master**

# **Serial Driver**

Supported version TOP Design Studio

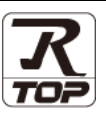

## CONTENTS

We want to thank our customers who use the Touch Operation Panel.

| Page 2 | 2     |
|--------|-------|
| •      | age a |

Describes connectable devices and network configurations.

- 2. External device selection Page 3
  Select a TOP model and an external device.
- **3.** TOP communication setting Page 4

Describes how to set the TOP communication.

4. External device setting Page 10

Describes how to set up communication for external devices.

#### 5. Cable table

#### Page 11

Describe the cable specifications required for connection.

### 6. Supported addresses Page 13

Refer to this section to check the data addresses which can communicate with an external device.

## Appendix. M2I Protocol

Page 15

Describes the M2I protocol.

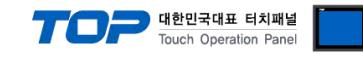

## 1. System configuration

The system configuration of TOP and external devices is as follows:

| Series         | CPU                | Link I/F    | Communication<br>method                     | System setting                                                   | Cable          |
|----------------|--------------------|-------------|---------------------------------------------|------------------------------------------------------------------|----------------|
| All devices su | pporting TOP Slave | Serial port | RS–232C<br>RS-422 (4wire)<br>RS-485 (2wire) | 3. TOP communication<br>setting<br>4. External device<br>setting | 5. Cable table |

#### Connectable configuration

• 1:1 connection

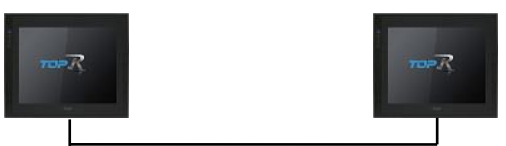

• 1:N connection

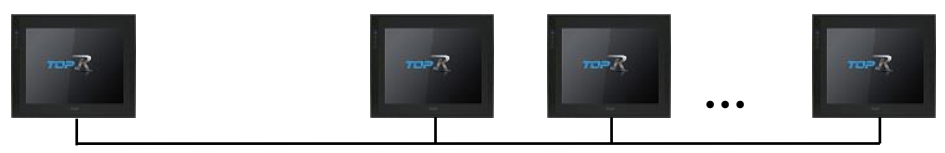

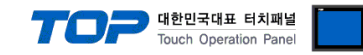

## 2. External device selection

■ Select a TOP model and a port, and then select an external device.

| Select Device                                                                                                    |                                                                                                    |                                                              |                      |            | x           |
|----------------------------------------------------------------------------------------------------|----------------------------------------------------------------------------------------------------|--------------------------------------------------------------|----------------------|------------|-------------|
| PLC select [C                                                                                                    | ОМ1]                                                                                                    |                                                              |                      |            |             |
| Filter : [All]                                                                                                    |                                                                                                    |                                                              | $\sim$               | Search :   |             |
|                                                                                                    |                                                                                                    |                                                              |                      | Model      | () Vendor   |
| Vendor                                                                                                    |                                                                                                    | Model                                                        |                      |            |             |
| M2I Corporation                                                                                                    |                                                                                                    |                                                              | TOP Master           |            |             |
| MITSUBISHI Electric Co                                                                                                    | rporation                                                                                                    | 8                                                            | TOP Slave            |            |             |
| OMRON Industrial Auto                                                                                                    | omation                                                                                                    | 8                                                            | User Define Protocol |            |             |
| LS Industrial Systems                                                                                                    |                                                                                                    | <b>1</b>                                                     |                      |            |             |
| MODBUS Organization                                                                                                    |                                                                                                    |                                                              |                      |            |             |
| SIEMENS AG.                                                                                                    |                                                                                                    |                                                              |                      |            |             |
| Rockwell Automation                                                                                                    |                                                                                                    |                                                              |                      |            |             |
| GE Fanuc Automation                                                                                                    |                                                                                                    |                                                              |                      |            |             |
| PANASONIC Electric W                                                                                                    | orks                                                                                                    |                                                              |                      |            |             |
| YASKAWA Electric Corp                                                                                                    | oration                                                                                                    |                                                              |                      |            |             |
| YOKOGAWA Electric Co                                                                                                    | orporation                                                                                                    |                                                              |                      |            |             |
| Schneider Electric Indu                                                                                                    | stries                                                                                                    |                                                              |                      |            |             |
| KDT Systems                                                                                                    |                                                                                                    |                                                              |                      |            |             |
| RS Automation                                                                                                    | ~                                                                                                    |                                                              |                      |            |             |
|                                                                                                    |                                                                                                    |                                                              | A Parts              | al Mart    | The Council |
| Salact Davica                                                                                                    |                                                                                                    |                                                              |                      |            |             |
| DIC Cottin - [ TOD                                                                                                    |                                                                                                    |                                                              |                      |            | ^           |
| Cert Serfind 10P                                                                                                    | Master I                                                                                                    |                                                              |                      |            |             |
| Alias Name                                                                                                    | PLC1                                                                                                    |                                                              |                      |            |             |
| Alias Name                                                                                                    | PLC1<br>: Serial                                                                                                    |                                                              | ~                    |            |             |
| Alias Name<br>Interface<br>Protocol                                                                                                    | Master J<br>: PLC1<br>: Serial<br>: M2I protocol                                                                                                    |                                                              | ×<br>×               | Col        | mm Manual   |
| Alias Name<br>Alias Name<br>Interface<br>Protocol<br>String Save Mode                                                                                                    | Master J           : PLC1           :: Serial           : M2I protocol           : First LH HL                                                                                                    | Cha                                                          | ↓<br>↓<br>nge        | Co         | mm Manual   |
| Alias Name Alias Name Interface Protocol String Save Mode                                                                                                    | Master J<br>: PLC1<br>: Serial<br>: M2I protocol<br>: First LH HL<br>Cy                                                                                                    | Cha                                                          | v<br>v               | Co         | mm Manual   |
| Alias Name<br>Interface<br>Protocol<br>String Save Mode                                                                                                    | Master J           ::         PLC1           ::         Serial           ::         M2I protocol           ::         First LH HL           Cy         AND                                                                                                    | Cha                                                          | nge                  | Co         | mm Manual   |
| Alias Name     Alias Name     Interface     Protocol     String Save Mode     Operate Condition :     Change Condition :                                                 | Master J<br>: PLC1<br>: Serial<br>: M2I protocol<br>: First LH HL<br>CY<br>AND<br>TimeOut<br>Condition                                                                                                    | Cha<br>5                                                     | v<br>nge<br>(Second) | Con        | mm Manual   |
| PLC Secting [10P<br>Alias Name<br>Interface<br>Protocol<br>String Save Mode                                                                                              | Master J<br>: PLC1<br>: Serial<br>: M2I protocol<br>: First LH HL<br>Cy<br>TimeOut<br>Condition                                                                                                    | Cha<br>5                                                     | v<br>v<br>(Second)   | Co         | mm Manual   |
| PLC SECOND 10P<br>Alias Name<br>Interface<br>Protocol<br>String Save Mode<br>Use Redundan<br>Operate Condition :<br>Change Condition :<br>Primary Option                 | Master J     : PLC1     : Serial     : M2I protocol     : First LH HL     Cy     AND     Condition                                                                                                    | Cha<br>5                                                     | v<br>v<br>(Second)   | Co         | mm Manual   |
| Alias Name     Interface     Protocol     String Save Mode     Operate Condition :     Primary Option     Timeout                                                        | Master J<br>: PLC1<br>: Serial<br>: M2I protocol<br>: First LH HL<br>CY<br>AND<br>Condition<br>300                                                                                                    | Cha<br>5                                                     | (Second)             | Co         | mm Manual   |
| Alias Name     Interface     Protocol     String Save Mode     Operate Condition :      Primary Option     Timeout     Send Wait                                         | Master J       : PLC1       : Serial       : Matter J protocol       : First LH HL       Cy       NND       TimeOut       Condition       300       0                                                                                                    | Cha<br>5<br>] msec<br>] msec                                 | (Second)             |            | mm Manual   |
| Primary Option     Timeout     Send Wait     Retry                                                                                                    | Master J<br>: PLC1<br>: Serial<br>: M2I protocol<br>: First LH HL<br>Cy<br>NND<br>Condition<br>300<br>5<br>5<br>•                                                                                                    | 5 (<br>msec                                                  | (Second)             | Co         | mm Manual   |
| Price Secting 100P Alias Name Interface Protocol String Save Mode Use Redundan Operate Condition : Change Condition : Primary Option Timeout Send Wait Retry Station No. | Master J<br>: PLC1<br>: Serial<br>: M2I protocol<br>: First LH HL<br>Cy<br>TimeOut<br>Condition<br>300<br>5<br>5<br>0<br>()                                                                                                    | Cha<br>5 (<br>) msec<br>) msec                               | nge<br>(Second)      | Cor        | mm Manual   |
| Price Secting 100P Alias Name Interface Protocol String Save Mode Use Redundan Operate Condition : Change Condition : Primary Option Timeout Send Wait Retry Station No. | Master J<br>: PLC1<br>: Serial<br>: M2I protocol<br>: First LH HL<br>CY<br>NND<br>ImmeOut<br>Condition<br>300<br>5<br>5<br>0<br>5<br>0<br>5<br>0<br>1<br>1<br>1<br>1<br>1<br>1<br>1<br>1<br>1<br>1<br>1<br>1<br>1                                                                                                    | Cha<br>5 (<br>) msec<br>] msec<br>]                          | v<br>nge<br>(Second) | Co:        | mm Manual   |
| Pice Secting 100P Alias Name Interface Protocol String Save Mode String Save Mode Change Condition : Primary Option Timeout Send Wait Retry Station No.                  | Master J<br>: [PLC1<br>: Serial<br>: M2I protocol<br>: First LH HL<br>CY<br>TimeOut<br>Condition<br>300<br>5<br>0<br>5                                                                                                    | Cha<br>5 (<br>) msec<br>) msec                               | v<br>nge<br>(Second) | Co<br>     | mm Manual   |
| Pice Secting 1 toP Alias Name Interface Protocol String Save Mode String Save Mode Change Condition : Primary Option Timeout Send Wait Retry Station No.                 | Master J<br>: [PLC1<br>: Serial<br>: M2I protocol<br>: First LH HL<br>CY<br>TimeOut<br>Condition<br>300<br>5<br>0<br>5<br>0<br>•                                                                                                    | Cha<br>5 (<br>) msec<br>] msec                               | (Second)             | Co<br>2010 | mm Manual   |
| Primary Option     Timeout     Send Wait     Retry     Station No.                                                                                                    | Master J<br>: PLC1<br>: Serial<br>: M21 protocol<br>: First LH HL<br>CY<br>AND<br>Condition<br>300<br>5<br>5<br>0<br>2<br>0<br>2<br>0<br>1<br>2<br>1<br>1<br>1<br>1<br>1<br>1<br>1<br>1<br>1<br>1<br>1<br>1<br>1 | 5         1           ] msec         ]           ]         ] | Second)              |            | mm Manual   |
| Price Secting 100P Alias Name Interface Protocol String Save Mode Use Redundan Operate Condition : Change Condition : Primary Option Timeout Send Wait Retry Station No. | Master J<br>: PLC1<br>: Serial<br>: MIL protocol<br>: First LH HL<br>Cy<br>NND<br>: TimeOut<br>Condition<br>300<br>:<br>5<br>0<br>:<br>0<br>:<br>:<br>0<br>:<br>0<br>:<br>:<br>:<br>:<br>0<br>:<br>:<br>:<br>:<br>:<br>:<br>:<br>:<br>:<br>:<br>:<br>:<br>:                                                                                                    | Cha<br>5 (<br>) msec<br>) msec                               | (Second)             |            | mm Manual   |

| Settings        |        |                                                                                                    | Contents                        |                |  |
|-----------------|--------|----------------------------------------------------------------------------------------------------|---------------------------------|----------------|--|
| ТОР             | Model  | Select the TOP model.                                                                                                    |                                 |                |  |
| External device | Vendor | Select the vendor of the                                                                                                    | e external device to be connect | ed to the TOP. |  |
|                 |        | Select "M2I Corporation                                                                                                    |                                 |                |  |
|                 | PLC    | Select the external device                                                                                                    | ce to be connected to the TOP.  |                |  |
|                 |        | Model                                                                                                    | Interface                       | Protocol       |  |
|                 |        | TOP Master                                                                                                    | TOP Master Serial M2I Protocol  |                |  |
|                 |        | Please check the system configuration in Chapter 1 to see if the external device y connect is a model whose system can be configured. |                                 |                |  |

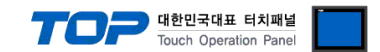

## 3. TOP communication setting

The communication can be set in TOP Design Studio or TOP main menu. The communication should be set in the same way as that of the external device.

#### 3.1 Communication setting in TOP Design Studio

#### (1) Communication interface setting

- $\blacksquare [Project] \rightarrow [Property] \rightarrow [TOP Setting] \rightarrow [HMI Setup] \rightarrow [Use HMI Setup Check] \rightarrow [Edit] \rightarrow [Serial]$
- Set the TOP communication interface in TOP Design Studio.

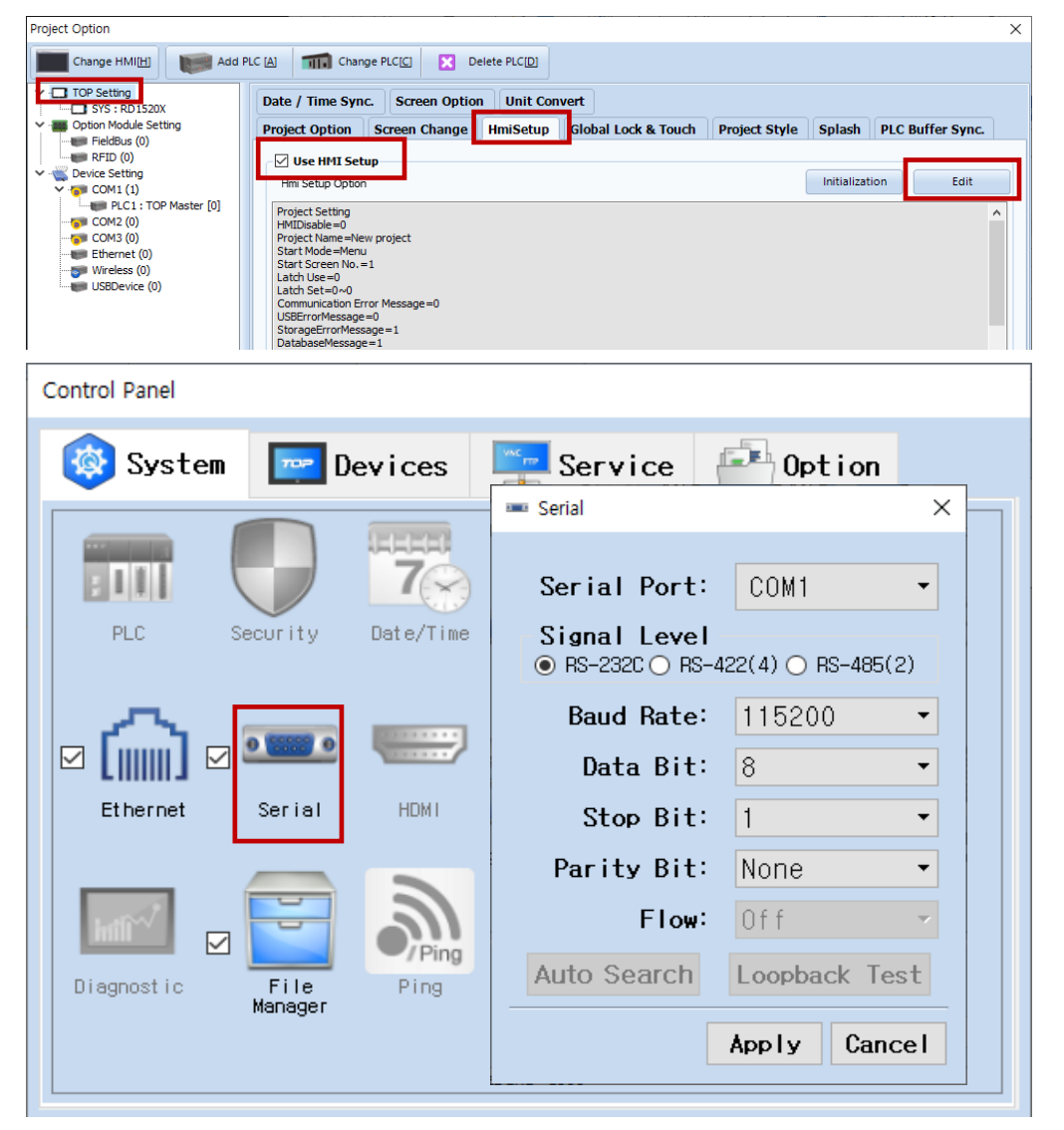

| Items        | ТОР                       | External device           | Remarks |
|--------------|---------------------------|---------------------------|---------|
| Signal Level | RS-232C / RS-422 / RS-485 | RS-232C / RS-422 / RS-485 |         |
| Baud Rate    | 115                       |                           |         |
| Data Bit     | 8                         |                           |         |
| Stop Bit     |                           |                           |         |
| Parity Bit   | No                        | ne.                       |         |

\* The above settings are examples recommended by the company.

| Items        | Description                                                                                                 |
|--------------|----------------------------------------------------------------------------------------------------|
| Signal Level | Select the serial communication method between the TOP and an external device. (COM3 supports only RS-485.) |
| Baud Rate    | Select the serial communication speed between the TOP and an external device.                               |
| Data Bit     | Select the serial communication data bit between the TOP and an external device.                            |
| Stop Bit     | Select the serial communication stop bit between the TOP and an external device.                            |
| Parity Bit   | Select the serial communication parity bit check method between the TOP and an external device.             |

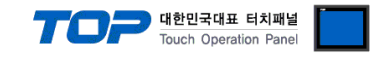

#### (2) Communication option setting

- [Project] → [Project Property] → [PLC Setting > COM1 > PLC1: TOP Master]
  - Set the options of the communication driver option in TOP Design Studio.

| Project Option                                                                                                    |       | ×         |
|----------------------------------------------------------------------------------------------------|-------|-----------|
| Change HMI[H] Add PLC [A] TI Change PLC[C] Z Delete PLC[D]                                                                                                    |       |           |
| PLC Setting[TOP Master] Statistical String String Save Model : First LH HL Change PLC Setting[TOP Master] Alas Name : [LC1] Alas Name : [LC1] Interface : Serial I I Interface : Serial I Interface : Serial I Interface : Ser |       | mm Manual |
|                                                                                                    | Apply | Close     |

| Items            | Settings                                                                                                    | Remarks               |
|------------------|----------------------------------------------------------------------------------------------------|-----------------------|
| Interface        | Select "Serial".                                                                                                    | Refer to "2. External |
| Protocol         | Select the communication protocol between the TOP and an external device.                                             | device selection".    |
| String Save Mode | Set the byte order of data when entering the string data.                                                             |                       |
| TimeOut (ms)     | Set the time for the TOP to wait for a response from an external device.                                              |                       |
| SendWait (ms)    | Set the waiting time between TOP's receiving a response from an external device and sending the next command request. |                       |
| Retry            | Set the number of request retries when the data request result is no response/negative response.                      |                       |
| Station No.      | Enter the prefix of an external device.                                                                               |                       |

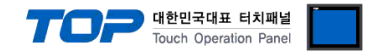

#### 3.2. Communication setting in TOP

\* This is a setting method when "Use HMI Setup" in the setting items in "3.1 TOP Design Studio" is not checked.

■ Touch the top of the TOP screen and drag it down. Touch "EXIT" in the pop-up window to go to the main screen.

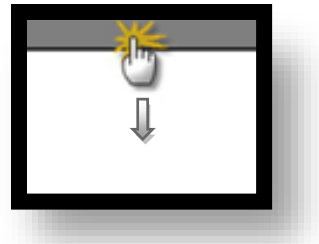

#### (1) Communication interface setting

■ [Control Panel] → [Serial]

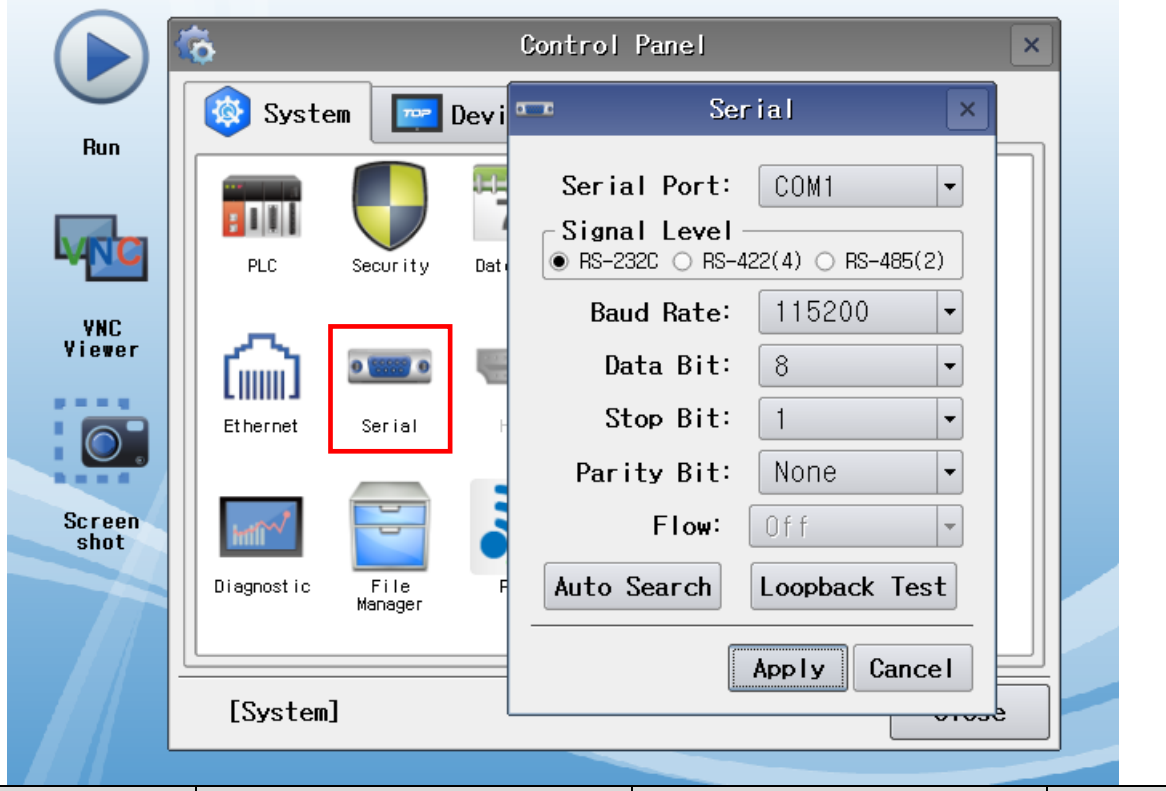

| Items        | ТОР                       | External device           | Remarks |
|--------------|---------------------------|---------------------------|---------|
| Signal Level | RS-232C / RS-422 / RS-485 | RS-232C / RS-422 / RS-485 |         |
| Baud Rate    | 1152                      |                           |         |
| Data Bit     | 8                         |                           |         |
| Stop Bit     | 1                         |                           |         |
| Parity Bit   | Nor                       |                           |         |

\* The above settings are examples recommended by the company.

| Items        | Description                                                                                                 |
|--------------|----------------------------------------------------------------------------------------------------|
| Signal Level | Select the serial communication method between the TOP and an external device. (COM3 supports only RS-485.) |
| Baud Rate    | Select the serial communication speed between the TOP and an external device.                               |
| Data Bit     | Select the serial communication data bit between the TOP and an external device.                            |
| Stop Bit     | Select the serial communication stop bit between the TOP and an external device.                            |
| Parity Bit   | Select the serial communication parity bit check method between the TOP and an external device.             |

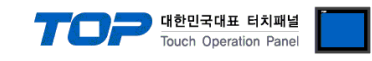

#### (2) Communication option setting

■ [Control Panel] → [PLC]

|                | Ö                |                       | PLC                | ×            |
|----------------|------------------|-----------------------|--------------------|--------------|
| Run            | 🔯 System         | Driver(COM1)          | PLC1(TOP Master) 🗸 |              |
|                |                  | Interface<br>Protocol | Serial 🔹           |              |
| MNC            | PLC Se           | Timeout               | 300 🗣 msec         |              |
| VNC<br>Viewer  | (ଲ) ¤            | Send Wait<br>Retry    | 0 🗣 msec           |              |
| 0.             | Ethernet S       | Station N             | 0                  |              |
| Screen<br>shot | Infi             |                       |                    |              |
|                | Diagnostic<br>Ma |                       |                    |              |
|                | [System]         | Diagnostic            |                    | Apply Cancel |

| Items            | Settings                                                                        | Remarks               |
|------------------|---------------------------------------------------------------------------------|-----------------------|
| Interface        | Select "Serial".                                                                | Refer to "2. External |
| Protocol         | Select the communication protocol between the TOP and an external device.       | device selection".    |
| String Save Mode | Set the byte order of data when entering the string data.                       |                       |
| TimeOut (ms)     | Set the time for the TOP to wait for a response from an external device.        |                       |
| SandWait (ms)    | Set the waiting time between TOP's receiving a response from an external device |                       |
| Senuvvait (IIIS) | and sending the next command request.                                           |                       |
| Potru            | Set the number of request retries when the data request result is no            |                       |
| Retry            | response/negative response.                                                     |                       |
| Station No.      | Enter the prefix of an external device.                                         |                       |

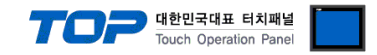

#### **3.3 Communication diagnostics**

■ Check the interface setting status between the TOP and an external device.

- Touch the top of the TOP screen and drag it down. Touch "EXIT" in the pop-up window to go to the main screen.
- Check that the settings of the connected ports in [Control Panel]  $\rightarrow$  [Serial] are the same as the settings of the external device.

Diagnosis of whether the port communication is normal or not

- Touch "Communication diagnostics" in [Control Panel]  $\rightarrow$  [PLC].
- Check whether communication is connected or not.

| Communication         | Communication setting normal                                                                      |
|-----------------------|---------------------------------------------------------------------------------------------------|
| diagnostics succeeded |                                                                                                   |
| Error message         | Communication setting abnormal                                                                    |
|                       | - Check the cable, TOP, and external device settings. (Refer to Communication diagnostics sheet.) |

Communication diagnostics sheet

- If there is a problem with the communication connection with an external terminal, please check the settings in the sheet below.

| Items         |                     | Contents                  | Ch | eck                     | Remarks                               |
|---------------|---------------------|---------------------------|----|-------------------------|---------------------------------------|
| System        | How to connect      | t the system              | OK | NG                      | 1 Custom configuration                |
| configuration | Cable               | OK                        | NG | 1. System configuration |                                       |
| ТОР           | Version             | OK                        | NG |                         |                                       |
|               | Communication       | port                      | OK | NG                      |                                       |
|               | Communication       | driver and protocol       | OK | NG                      |                                       |
|               | Other detailed      | settings                  | OK | NG                      |                                       |
|               | Relative prefix     | Project setting           | OK | NG                      | 2. External device selection          |
|               |                     | Communication diagnostics | OK | NG                      | 3. Communication setting              |
|               | Serial              | Transmission Speed        | OK | NG                      |                                       |
|               | Parameter           | Data Bit                  | OK | NG                      |                                       |
|               |                     | Stop Bit                  | OK | NG                      |                                       |
|               |                     | Parity Bit                | OK | NG                      |                                       |
| External      | CPU                 |                           | OK | NG                      |                                       |
| device        | Communication       | port                      | OK | NG                      |                                       |
|               | Protocol            |                           | OK | NG                      |                                       |
|               | Setup Prefix        | Setup Prefix              |    |                         |                                       |
|               | Other detailed      | OK                        | NG |                         |                                       |
|               | Serial              | Transmission Speed        | OK | NG                      |                                       |
|               | Parameter           | Data Bit                  | OK | NG                      |                                       |
|               |                     | Stop Bit                  | OK | NG                      |                                       |
|               |                     | Parity Bit                | OK | NG                      |                                       |
|               | Check address range |                           |    |                         | 5. Supported addresses                |
|               |                     |                           | ОК | NG                      | (For details, please refer to the PLC |
|               |                     |                           |    |                         | vendor's manual.)                     |

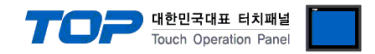

## 4. External device setting

Refer to the vendor's user manual to identically configure the communication settings of the external device to that of the TOP.

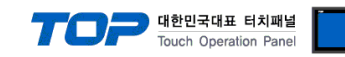

## 5. Cable table

#### ■ RS-232C (1:1 connection)

| COM1 / COM2                     |        |        |                  | External device |                  |  |
|---------------------------------|--------|--------|------------------|-----------------|------------------|--|
| Pin                             | Signal | Pin    | Cable connection | Cincol norma    | Dia amangana ant |  |
| arrangement <sup>*Note 1)</sup> | name   | number |                  | Signal name     | Pin arrangement  |  |
| 1 5                             |        |        |                  |                 |                  |  |
| (° °)                           | RD     | 2      |                  | RD              |                  |  |
|                                 | SD     | 3      |                  | SD              |                  |  |
| <b>6</b> 9                      |        |        |                  |                 |                  |  |
| Based on                        | SG     | 5      |                  | SG              |                  |  |
| communication                   |        |        |                  |                 |                  |  |
| cable connector                 |        |        |                  |                 |                  |  |
| front,                          |        |        |                  |                 |                  |  |
| D-SUB 9 Pin male                |        |        |                  |                 |                  |  |
| (male, convex)                  |        |        |                  |                 |                  |  |

\*Note 1) The pin arrangement is as seen from the connecting side of the cable connection connector.

#### ■ **RS-422** (1:1 connection)

| COM1 ,                          | / COM2 |        |                  |        | External device |
|---------------------------------|--------|--------|------------------|--------|-----------------|
| Pin                             | Signal | Pin    | Cable connection | Signal |                 |
| arrangement <sup>*Note 1)</sup> | name   | number |                  | name   |                 |
| 1 5                             | RDA(+) | 1      |                  | SDA(+) |                 |
| (° °)                           |        | 2      | •                | SDB(-) |                 |
|                                 |        | 3      | •                | RDA(+) |                 |
| Based on                        | RDB(-) | 4      |                  | RDB(-) |                 |
| communication                   | SG     | 5      |                  | SG     |                 |
| cable connector                 | SDA(+) | 6      |                  |        |                 |
| front,                          |        | 7      |                  |        |                 |
| D-SUB 9 Pin male                |        | 8      |                  |        |                 |
| (male, convex)                  | SDB(-) | 9      | •                |        |                 |

\*Note 1) The pin arrangement is as seen from the connecting side of the cable connection connector.

| COM1 / COM2                     |        |        |                  |        | External device |
|---------------------------------|--------|--------|------------------|--------|-----------------|
| Pin                             | Signal | Pin    | Cable connection | Signal |                 |
| arrangement <sup>*Note 1)</sup> | name   | number |                  | name   |                 |
| 1 5                             | RDA(+) | 1      | - •              | SDA(+) |                 |
| (° °)                           |        | 2      | •                | SDB(-) |                 |
|                                 |        | 3      |                  | RDA(+) |                 |
| Based on                        | RDB(-) | 4      |                  | RDB(-) |                 |
| communication                   | SG     | 5      |                  | SG     |                 |
| cable connector                 | SDA(+) | 6      |                  |        |                 |
| front.                          |        | 7      |                  |        |                 |
| D-SUB 9 Pin male                |        | 8      |                  |        |                 |
| (male, convex)                  | SDB(-) | 9      | •                |        |                 |

#### ■ **RS-485** (1:1 connection)

\*Note 1) The pin arrangement is as seen from the connecting side of the cable connection connector.

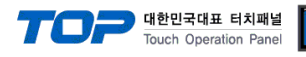

#### ■ **RS-485** (1:1 connection)

| COM3            |        |                  |        | External device |
|-----------------|--------|------------------|--------|-----------------|
| Din arrangement | Signal | Cable connection | Signal |                 |
|                 | name   |                  | name   |                 |
|                 | +      |                  | +      |                 |
|                 | -      |                  | -      |                 |
|                 | SG     |                  | SG     |                 |
|                 |        |                  |        |                 |

#### **RS-422** (1:N connection) – Refer to 1:1 connection to connect in the following way.

| TOP         | Cable connection and signal | External device | Cable connection and signal | External device |
|-------------|-----------------------------|-----------------|-----------------------------|-----------------|
| Signal name | direction                   | Signal name     | direction                   | Signal name     |
| RDA(+)      |                             | SDA(+)          |                             | SDA(+)          |
| RDB(-)      |                             | SDB(-)          |                             | SDB(-)          |
| SDA(+)      |                             | RDA(+)          |                             | RDA(+)          |
| SDB(-)      |                             | RDB(-)          |                             | RDB(-)          |
| SG          |                             | SG              |                             | SG              |

#### **RS-485** (1:N connection) – Refer to 1:1 connection to connect in the following way.

| TOP         | Cable connection and signal                   | External device | Cable connection and signal                    | External device |
|-------------|-----------------------------------------------|-----------------|------------------------------------------------|-----------------|
| Signal name | direction                                     | Signal name     | direction                                      | Signal name     |
| RDA(+)      | <b>├</b> • •                                  | SDA(+)          | • •                                            | SDA(+)          |
| RDB(-)      | <u>├ ┡                                   </u> | SDB(-)          |                                                | SDB(-)          |
| SDA(+)      | ╞╼╽╶──│┕──                                    | RDA(+)          | ┝━┥│                                           | RDA(+)          |
| SDB(-)      | ├──�                                          | RDB(-)          | <b>⊢</b> • • • • • • • • • • • • • • • • • • • | RDB(-)          |
| SG          |                                               | SG              |                                                | SG              |

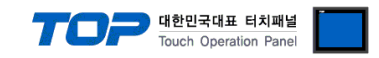

## 6. Supported addresses

The devices available in TOP are as follows:

| Address | Bit                 | Word          |
|---------|---------------------|---------------|
| D       | D0000.00 ~ D9999.15 | D0000 ~ D9999 |

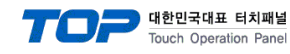

## Appendix. M2I Protocol

This chapter describes the M2I protocol.

There are two types of M2I protocol commands: READ/WRITE, which use ASCII code.

|       | Frame          | Contents                               | Direction      |
|-------|----------------|----------------------------------------|----------------|
| Read  | Read request   | System buffer request to read data.    | Master 🔶 Slave |
|       | Read response  | Response to read request               | Master ← Slave |
| Write | Write request  | Request to write data on system buffer | Master 🔶 Slave |
|       | Write response | Response to write request              | Master ← Slave |

#### 1. Read request

|            | Size (Byte) | ASCII      | HEX            | Contents                                         |
|------------|-------------|------------|----------------|--------------------------------------------------|
| Start code | 1           | ENQ        | 0x05           | Start code of requested frame                    |
| Prefix     | 2           | 01 (Dec)   | 0x3031         | SLAVE device prefix                              |
| Command    | 1           | R          | 0x52           | Read data command                                |
| Address    | 4           | 0100 (Dec) | 0x3031, 0x3030 | System buffer address of SLAVE device            |
| Quantity   | 2           | 0x10 (Hex) | 0x3130         | Amount of data                                   |
| End code   | 1           | EOT        | 0x04           | Code that denotes the end of a frame             |
| BCC        | 2           | 0xD9 (Hex) | 0x4439         | The last byte of the summed value from prefix to |
|            |             |            |                | end code                                         |

The example in the table above depicts a read request frame of 16 word data from system buffer number 100.

#### 2. Read request

|            | Size (Byte) | ASCII        | HEX            | Contents                                         |
|------------|-------------|--------------|----------------|--------------------------------------------------|
| Start code | 1           | ACK          | 0x06           | Start code of response frame                     |
| Prefix     | 2           | 01 (Dec)     | 0x30, 0x31     | Device prefix                                    |
| Command    | 1           | R            | 0x52           | Read data command                                |
| Data       | 4 x n       | 0x1234 (Hex) | 0x3132, 0x3334 | Data                                             |
|            |             | 0x5678 (Hex) | 0x3536, 0x3738 |                                                  |
|            |             |              |                |                                                  |
|            |             | 0xFFFF (Hex) | 0x4646, 0x4646 |                                                  |
| End code   | 1           | EOT          | 0x04           | Code that denotes the end of a frame             |
| BCC        | 2           | 0xB7 (Hex)   | 0x4237         | The last byte of the summed value from prefix to |
|            |             |              |                | end code                                         |

The example in the table above depicts a response frame of n data from the system buffer address that received the read request.

#### 3. Write request

|            | Size (Byte) | ASCII        | HEX            | Contents                                         |
|------------|-------------|--------------|----------------|--------------------------------------------------|
| Start code | 1           | ENQ          | 0x05           | Start code of requested frame                    |
| Prefix     | 2           | 01 (Dec)     | 0x3031         | SLAVE device prefix                              |
| Command    | 1           | W            | 0x57           | Data write command                               |
| Address    | 4           | 0100 (Dec)   | 0x3031, 0x3030 | System buffer address of SLAVE device            |
| Quantity   | 2           | 0x01 (Hex)   | 0x3031         | Amount of data                                   |
| Data       | 4 x n       | 0x1234 (Hex) | 0x3132, 0x3334 | Data                                             |
| End code   | 1           | EOT          | 0x04           | Code that denotes the end of a frame             |
| BCC        | 2           | 0xAB (Hex)   | 0x4439         | The last byte of the summed value from prefix to |
|            |             |              |                | end code                                         |

The example in the table above depicts a frame that requests writing the data 1234 onto 1 address from system buffer 100.

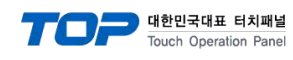

#### 4. Write request

|            | Size (Byte) | ASCII      | HEX        | Contents                                         |
|------------|-------------|------------|------------|--------------------------------------------------|
| Start code | 1           | ACK        | 0x06       | Start code of response frame                     |
| Prefix     | 2           | 01 (Dec)   | 0x30, 0x31 | Device prefix                                    |
| Command    | 1           | W          | 0x57       | Data write command                               |
| End code   | 1           | EOT        | 0x04       | Code that denotes the end of a frame             |
| BCC        | 2           | 0xBC (Hex) | 0x4243     | The last byte of the summed value from prefix to |
|            |             |            |            | end code                                         |

#### 5. BCC error response

|            | Size (Byte) | ASCII      | HEX        | Contents                                         |
|------------|-------------|------------|------------|--------------------------------------------------|
| Start code | 1           | NAK        | 0x15       | Start code of negative response frame            |
| Prefix     | 2           | 01 (Dec)   | 0x30, 0x31 | Device prefix                                    |
| Command    | 1           | 2          | 0x32       | BCC error                                        |
| End code   | 1           | EOT        | 0x04       | Code that denotes the end of a frame             |
| BCC        | 2           | 0xAC (Hex) | 0x4143     | The last byte of the summed value from prefix to |
|            |             |            |            | end code                                         |